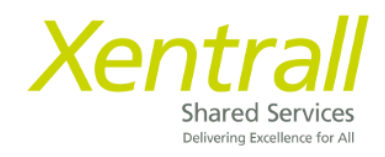

## **MyHR** - Document Storage

Accessing Document Storage

Add a new document

Document Categories & Document Types

**Delegating Document Storage** 

### Accessing Document Storage

To access employee document storage:-

- Sign on to MyHR
- Click My People
- Locate the required Employee
- Click Select
- Documents will show on the side menu

| Xontrall<br>Me My People                              | Select All Deselect All                                                                                                    |                                                   | ? 🜒 ೮                      |
|-------------------------------------------------------|----------------------------------------------------------------------------------------------------|---------------------------------------------------|----------------------------|
| Ryan Reynolds<br>HR Team Leader (Payroll<br>Services) | Customer Engagement & System Team Leader (POS011641)<br>Customer Engagement & System Team Leader (POS011641)<br>C Employee has another reporting manager<br>© 0206014 | ⊠ tanya.dixon@xentrall.org.uk<br>� 01642 528168   | Select +<br>Show Reports > |
| Assession (ADDR<br>Documents                          | Ryan Reynolds<br>HR Team Leader (Payroll Services) (POS002867)<br>7004592                                                                                             |                                                   | Select                     |
| Forms<br>Qualifications                               | Ann Robinson<br>Payroll & Pensions Manager (POS011642)<br>© 1007466                                                                                                   | 🔁 samantha.hind@xentrall.org.uk<br>� 01642 524517 | Select +<br>Show Reports > |
| Training V<br>Forms History                           | Joanne Vowles<br>HR & Recruitment Team Leader (POS011661)<br>© 1007513                                                                                                | ☑ samantha.hind⊛xentrall.org.uk<br>� 01642 524519 | Select +                   |

- Documents are saved by category
- Use the V on the category to expand and view the documents

| Xentrall                                              | E                     |                                              | ? 📵 🙂                    |
|-------------------------------------------------------|-----------------------|----------------------------------------------|--------------------------|
| Me My People                                          | level.                |                                              | eennen en er en empreyee |
| Ryan Reynolds<br>HR Team Leader (Payroll<br>Services) | Store Tasks           | ٩                                            | Search documents Q       |
| Team Selector                                         | Upload a new document | Absence                                      | ~                        |
| Appraisal/PDR<br>Documents                            |                       | Contracts & Changes                          | ~                        |
| Dalaratione                                           |                       |                                              | 7                        |
|                                                       |                       |                                              |                          |
| Xentrall                                              | =                     |                                              | ? 📵 🙂                    |
| Me My People                                          | level.                |                                              |                          |
| Ryan Reynolds<br>HR Team Leader (Payroll<br>Services) | Store Tasks           | 8                                            | earch documents Q        |
| Team Selector                                         | Upload a new document | Absence                                      | ^                        |
| Appraisal/PDR<br>Documents<br>Delegations             |                       | Return to work Interview form.pdf 28/09/2021 |                          |
| Forms<br>Qualifications                               |                       | Contracts & Changes                          | ~                        |

### Add a new document

- Click Upload a new document

|      | Xer               | ntrall                                       |
|------|-------------------|----------------------------------------------|
|      | Me                | My People                                    |
| G    | HR Tea<br>Service | <b>Reynolds</b><br>im Leader (Payroll<br>is) |
| ean  | m Selector        |                                              |
| ppr  | raisal/PDR        |                                              |
| Doci | egations          |                                              |
| Form | ns                |                                              |

- Click Chose file

| Xentrall<br>Stated Services                           | Ξ                                                                                               | ? 📵 ୯                                                                                    |
|-------------------------------------------------------|-------------------------------------------------------------------------------------------------|------------------------------------------------------------------------------------------|
| Me My People                                          |                                                                                                 |                                                                                          |
| Ryan Reynolds<br>HR Team Leader<br>(Payroll Services) | Managers<br>Documents, such as policy documents, car<br>also see some documents held at an empl | n be viewed and downloaded from this area. If you are a manager, you can<br>loyee level. |
| Team Selector                                         | Store Tasks                                                                                     | File Details-                                                                            |
| Appraisal/PDR                                         | × Cancel upload                                                                                 | File name: Choose file No file chosen                                                    |
| Delegations                                           | System Limits                                                                                   | Category: Absence  Comments:                                                             |
| Forms                                                 | Maximum file size: 10 MB                                                                        |                                                                                          |
| Qualifications                                        | System storage remaining:<br>199.99 GB                                                          | Submit                                                                                   |
| Poporte                                               |                                                                                                 |                                                                                          |

- Locate the document form your files
  - Note: File Names must not exceed 40 characters (including spaces)
- Use the dropdown to select the appropriate category
  - See list below for categories and document types
- Comments are optional
  - any comments saved here can be seen by the employee and HR/Payroll.
- Click Submit to save the document

**Note:** Documents cannot be deleted via MYHR – please contact HR advisory (<u>hr@darlington.gov.uk</u>) if you need a document removing from an employee record.

# **Document Categories**

Below is a summary of the documents that are expected to be saved in Document Storage. For any documents not listed, please refer to the Managers Guide to Retention of HR related Information which can be <u>found here</u>

| Document Category                                                                                               | Document Type                                                                                                    |
|----------------------------------------------------------------------------------------------------|----------------------------------------------------------------------------------------------------|
| Absence<br>Ensure absence is also<br>recorded via time &<br>Attendance                                          | COVID-19 test results (also report to Health & Safety)<br>Any other medical Notes received from the ees Doctor<br>Leave of Absence documentation<br>Sickness Absence Review Meeting Correspondence<br>Absence Improvement Plans<br>Stress Questionnaire and Wellness Action Plan |
| Appraisals/PDR's<br>Ensure PDR's are also<br>Recorded in the PDR<br>module                                      | Appraisal or PDR interview documents<br>Probation Correspondence                                                                                                    |
| Fit Notes<br>Ensure absence is also<br>recorded via Time &<br>Attendance                                        | Fit Notes and Isolation Notes                                                                                                    |
| Miscellaneous                                                                                                   | Compliments/Congratulations/Thanks<br>DSE Assessments<br>Dynamic Risk Assessments<br>Trade Union Facility Timesheets <i>(Ensure this is also logged in Time &amp; Attendance)</i>                                                                                                |
| Recruitment                                                                                                    | Induction Checklist                                                                                                    |
| Supervision                                                                                                    | Supervision (Adults & Children)                                                                                                    |
| Training &<br>Development<br>Ensure all external<br>training courses are<br>recorded in the Training<br>module  | Training / Course Certificates<br>AC10 Profiles/completion certs<br>Apprenticeship Documentation (i.e. agreements)                                                                                                    |
| Training &<br>Qualification<br>Certificates<br>Ensure all qualifications<br>are also recorded in<br>Attainments | Qualification Certificates                                                                                                    |

### **Delegating Document Storage**

Document Store contains confidential and sensitive information about your employees, please take extra care when setting up a delegation and ensure the correct **Document View** is selected.

#### DO NOT DELEGATE DOCUMENT VIEW: MANAGER or DOCUMENT VIEW: EMPLOYEE's

| Select the Modules, Process Groups and Views that you wish to delegate. |                     |
|-------------------------------------------------------------------------|---------------------|
| Select All Deselect All                                                 | View Only View Only |
| Appraisals/PDRs                                                         | View Only 🗸         |
| Document View:Appraisal & PDR Documents                                 | Save & Submit V     |
| 🗌 Document View:Employee's 🗮                                            | Save & Submit V     |
| 🗌 Document View:Fit Notes 🛛 🗱                                           | Save & Submit 🛛 🗸   |
| Document View:Manager                                                   | Save & Submit V     |
| Time Management                                                         | View Only V         |

Each module has a supporting Document View

e.g. If you are delegating **Time & Attendance**, you should also select **Document View: Fit Notes** 

| Select the Modules, Process Groups and Views that you wish to delegate. |                     |  |  |
|-------------------------------------------------------------------------|---------------------|--|--|
| Select All Deselect All                                                 | View Only v Set All |  |  |
| Appraisals/PDRs                                                         | View Only 🗸         |  |  |
| Document View:Appraisal & PDR Documents                                 | Save & Submit V     |  |  |
| Document View:Employee's                                                | Save & Submit V     |  |  |
| Ocument View:Fit Notes                                                  | Save & Submit v     |  |  |
| Document View:Manager                                                   | Save & Submit v     |  |  |
| ✔ Time Management                                                       | Submit v            |  |  |

To set up a delegation, see Delegations notes.